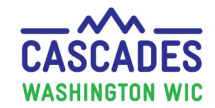

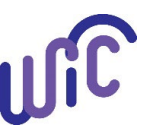

**Note:** The purpose of this steps sheet is to demonstrate the steps in Issuing Breast Pumps and Supplies to a participant using Cascades. This step sheet provides guidance on steps to take when unable to Issue a Breast Pump using Cascades Breast Pump issuance.

| Steps                                                                             | Cascades Screen                                                                                                    |
|-----------------------------------------------------------------------------------|----------------------------------------------------------------------------------------------------|
| Step 1 Accessing breast pump<br>issuance                                          | Home Family Services Scheduling Vendor Operations Finance Administration                                                                                                    |
| To access <b>Breast Pump</b><br>Issuance select:                                  | Family Search<br>Certification<br>Income Screening Calculator<br>Care Plan<br>Issue Benefits<br>Ion Foster Family                                                             |
| <ul> <li>Family Services</li> <li>Breastfeeding Support</li> </ul>                | Far     Breast Pump Issuance       Far     Transfer       Par     Journal of Transactions       He     Family Services Analysis       An     Clinic Family Workflow Dashboard |
| Breast Pump Issuance                                                              | Ecc Reporting<br>Die Delayed Signatures for FI Issuance<br>Ass Reporting Death In Family<br>Ce Subsequent Certification<br>Identification Document                            |
|                                                                                   | Select the Breastfeeding or Pregnant participant issuing breast pump to within the carousal to access Breastfeeding Support                                                   |
| Step 2 Pump issuance interview                                                    | Breast Pump Issuance Information                                                                                                    |
| <b><u>questions:</u></b> Cascades uses your<br>answer for the pump<br>assessment. | Please answer the following questions<br>Does client or her infant have a medical need for a breast pump, or is there a concern about milk supply?<br>Yes<br>No               |
| <ul> <li>Select Yes continue issue<br/>pump</li> </ul>                            | Previous Question Next Question                                                                                                    |
| <ul> <li>Select No move next<br/>question</li> </ul>                              |                                                                                                    |

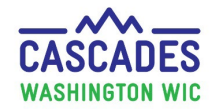

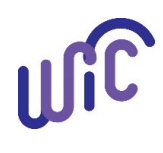

| Steps                                                                                                    | Cascades Screen                                                                                                    |
|----------------------------------------------------------------------------------------------------|----------------------------------------------------------------------------------------------------|
| Step 3 Pump issuance interviewquestions selection:• Select 'Yes' if question                                                                              | Following these steps for best practice:                                                                                      |
| matches participant<br>concern. Then select <b>Next</b><br>Question.                                                                                      | Yes     No     Previous Question     Next Question                                                                            |
| <ul> <li>Breast Pump</li> <li>Assignment displays</li> <li>with Breast pump</li> <li>type. Proceed <u>Step 5</u></li> </ul>                               | If yes, then breast<br>pump assignment<br>screen displays next:<br>If No is the<br>appropriate<br>assessment:                 |
| <ul> <li>If response is No, Select<br/>next questions until you<br/>reach the desired pump<br/>selection.</li> <li>Proceed to <u>Step 4</u> if</li> </ul> | Breast Pump Type         Manual breast pump         Personal use electric breast pump         Multi-user electric breast pump |
| <u>questions</u> are not right pump<br>match.                                                                                                    | Suggested Pumps highlight's Blue.                                                                                             |

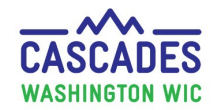

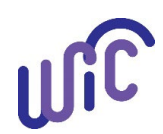

| Steps                                                                                                    | Cascades Screen                                                                                                    |
|----------------------------------------------------------------------------------------------------|----------------------------------------------------------------------------------------------------|
| <ul> <li><u>Step 4 Staff discretion Breast</u></li> <li><u>pump Interview question</u></li> <li>Staff discretion interview<br/>question allows staff select<br/>pump.</li> <li><u>Select pump of choice and</u><br/>Next question.</li> <li>If issuing Breast pump</li> </ul> | Breast Pump Issuance Information     Please answer the following questions     Other-breast pump and supples given based on the dient's needs, per staff discretion.     Needs multi-user pump     Needs personal use pump     Needs manual pump     Needs breast pump supplies Only     Issuing breast pump supplies only – Skip to Step 9      Previous Question Reed Question     Reed Question Reed Question |
| supplies only skip to <u>Step 10</u> Step 5 Breast pump assignment Cascade highlights nump                                                                                                    |                                                                                                    |
| type from your selection                                                                                                    | ▼Breast Pump Assignment                                                                                                    |
| <ul> <li>In this example, personal<br/>use electric breast pump was<br/>selected</li> <li>In Breast Pump Supplies</li> </ul>                                                                                                    | Breast Pump Type     Total Items: 3     Breast Pump Supplies     Total Items: 0       Pump Type     Quantity In Stock     Breast Pump Supplies     Total Items: 0       Manual breast pump     60     Breast Pads     2     0       Personal use electric breast pump     64     Hygeia 24 Breast Flanges     5     0                                                                                            |
| <ul> <li>Enter the amount you'd like<br/>to issue under Quantity<br/>Issued column</li> <li>Proceed to Step 6 to select<br/>pump product under Breast<br/>Pump Inventory.</li> </ul>                                                                                          | Product Name       Manufacturer       Quantity In Stock       Quantity Issued         Breast Pads       2       1         Hyges 24 Breast Flarges       5       1         In this Breast Pump Supplies example, "1" is entered under Quantity Issued for Breast Pads and Hygeia Flanges.                                                                                                    |

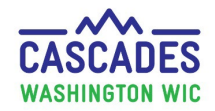

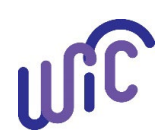

| Steps                                                                                                    |                                                                                                    | Cascades Screen                                                                                                    |                                                                                       |
|----------------------------------------------------------------------------------------------------|----------------------------------------------------------------------------------------------------|----------------------------------------------------------------------------------------------------|---------------------------------------------------------------------------------------|
| <b>Step 6 Breast Pump Inventory</b><br><b>1<sup>st</sup> Select pump of choice</b> under<br>product name by selecting and<br>highlighting the line with the<br>product name.                                                                                                    | Select <u>pump of choice</u> in<br>the Breast Pump<br>Inventory.                                                     | Breast Pump Inventory         Pump Status       Quantity On Hand         Available       13         Available       15 | 1 <sup>St</sup> State Inventory Number     Product Name       WIC 'N Style     EnJoye |
| <ul> <li><sup>2<sup>nd</sup></sup> In Breast Pump &amp; Secondary<br/>Information Screen complete<br/>unanswered required field.</li> <li><sup>3<sup>rd</sup></sup> Select Capture Signature.<br/>Signature screen displays.</li> <li>If remote issuance<br/>document on signature pad<br/>"remote issuance-then staff<br/>sign name"</li> <li>If not remote issuance have<br/>participant sign signature<br/>pad.</li> <li>Proceed to <u>Step 7</u></li> </ul> | Breast Pump Information<br>State Inventory Number<br>Breast Pump Status *<br>Issued<br>Issuance/Reservation Reason * | Reservation Date                                                                                                    | t Information<br>First Name A M.I.<br>DAISY<br>                                       |

Cascades Breast Pump Issuance

August 2023

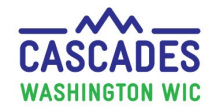

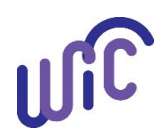

| <ul> <li>Step 7 Breast pump release of iability form</li> <li>Select Release Form to print the Breast pump release of Liability Form.</li> <li>You're returned to breast pump assignment screen.</li> <li>Select save to complete pump scale and the schemating of the schemating of the s</li></ul>                                                                                                    | Steps                                                | Cascades Screen                                                                                                    |
|----------------------------------------------------------------------------------------------------|------------------------------------------------------|----------------------------------------------------------------------------------------------------|
| <list-item><list-item><list-item><list-item><list-item><list-item><list-item><list-item><list-item><list-item><list-item></list-item></list-item></list-item></list-item></list-item></list-item></list-item></list-item></list-item></list-item></list-item>                                                                                                    | Step 7 Breast pump release of                        |                                                                                                    |
|                                                                                                    | liability form                                       |                                                                                                    |
| <list-item><list-item><list-item><list-item><list-item><list-item><form><form></form></form></list-item></list-item></list-item></list-item></list-item></list-item>                                                                                                    |                                                      | Communication Preview 🕗                                                                                                    |
| <text><list-item><list-item><list-item><list-item><list-item><list-item><list-item><form><form></form></form></list-item></list-item></list-item></list-item></list-item></list-item></list-item></text>                                                                                                    | • Select <b>Release Form</b> to print the            | Dreast Pump Kelease of Liability Form                                                                                                    |
| <text><text><list-item></list-item></text></text>                                                                                                    | Breast nump release of Liability                     | View Signature Release Form Save                                                                                                    |
| <form></form>                                                                                                    | Form                                                 | Alternate Constact: MOTHER PARTIALLYBF Phone: (360) 222-2322                                                                                                    |
| <ul> <li>You're returned to breast pump assignment screen.</li> <li>Steet t save to complete pump issuare.</li> <li>Steet t save to complete pump issuare issuare.</li> <li>Steet was steed is a steed of the steed of the stee</li></ul>                                                                                                    | Form.                                                | Equipment given:    Manual Pump    Personal use pump    Multi-user pump    Pump attachment                                                                                         |
| <ul> <li>assignment screen.</li> <li>Select save to complete pump<br/>issuance.</li> <li>Sense Newson To See Select save to complete pump<br/>issuence.</li> <li>Sense Newson To See Select save to complete pump<br/>issuence.</li> <li>Review Cascade liability form or<br/>agency approved liability form or<br/>agency approved liability form or<br/>agency distribution or approved liability form or<br/>agency approved liability form or<br/>agency approved liability form or<br/>agency approved liability form or<br/>agency distribution or approved liability form or<br/>agency distribution or agency approved liability form or<br/>agency distribution or agency distribution or agen</li></ul> | • You're returned to <b>breast pump</b>              | Point         Cannot                                                                                                    |
| <ul> <li>Select save to complete pump issuance.</li> <li>Sum Massage is the save of the pump issuance in the pump issuance in the pump issue in the pump issue in the</li></ul>                                                                                                    | assignment screen.                                   |                                                                                                    |
| <ul> <li>Issuance.</li> <li>Status Massage</li> <li>Breact Purport with subard of the purport of the purport of</li></ul>                                                                                                    | • Select save to complete pump                       | Breast Pump Release of Liability Form                                                                                                    |
| Status         Status                                                                                                    | issuance                                             | Equipment given: D Manual pump D Personal use pump D Multi-user pump D Pump attachment kit                                                                                         |
| Status Message       Image: Status Message         i Fract Pump vas stated         i Status Message       Image: Status Message         i Fract Pump vas stated         i Status Message       Image: Status Message         i Review Cascade liability form or agency approved liability form with participant.       Image: Status Message         i Mandata Initik varyby (Beviewed and Initik varyby (Beviewed and Initik varyby Initik Varyby (Beviewed and Initik varyby Initik Varyby (Beviewed and Initik varyby Initik Varyby Initik varyby (Beviewed and Initik varyby Initik Varyby Initik Varyby In                                                                                                    | issuance.                                            | Staff to mark (*):       Yes     No       Information offered to the participant about                                                                                             |
| <ul> <li>Prostepting was based biolity form or agency approved liability form or agency approved liability for agency approved liability form or agency approved liability</li></ul>                                                                                                    | Status Message                                       | RM         Use the pump (Reviewed and Included)         serial #                                                                                                    |
| <ul> <li>Successfully.</li> <li>Review Cascade liability form or agency approved liability form or agency approved liability form with participant.</li> <li>Remote issuance release of liability form completion</li> <li>Document staff section with staff initials completing the form.</li> <li>Document staff section with staff initials completing the form.</li> <li>Document participant signature with reason for remote issuance</li> <li>Document participant signature with reason for remote issuance</li> <li>Document participant signature with reason for remote issuance</li> <li>Document participant signature</li> <li>Document participant signature</li> <li>Document participant sign</li></ul>                                                                                                    | (i) Breast Pump was issued                           | RM         Clean the pump (Reviewed and Included)         Return multi-user           RM         Hand avanues brass(milk / Confirmed and         Return multi-user                 |
| <ul> <li>Review Cascade liability form or agency approved liability form or ingency approved liability form or agency approved liability form or agency approved liability form or agency approved liability form or agency approved liability form or agency approved liability form or agency approved liability form or agency approved liability form or agency approved liability form completion</li> <li>Document staff section with staff initials completing the form.</li> <li>Document participant section with confirmation (i.e. ok/d)</li> <li>Document participant signature with reason for remote issuance</li> <li>Document participant signature with reason for remote issuance<td>successfully.</td><td>Included) pump by (date):</td></li></ul>                                                                                    | successfully.                                        | Included) pump by (date):                                                                                                    |
| <ul> <li>Review Cascade liability form or agency approved liability form with participant.</li> <li>Remote issuance release of liability form completion</li> <li>Document staff section with staff initials completing the form.</li> <li>Document participant section with reason for remote issuance with reason for remote issuance with remote with reason for remote issuance with remote with remote w</li></ul>                                                                                                    |                                                      | RM Maintain milk supply (Reviewed and Included)                                                                                                    |
| <ul> <li>Review Cascade liability form or agency approved liability form with participant.</li> <li>Remote issuance release of liability form completion         <ul> <li>Document staff section with staff initials completing the form.</li> <li>Document participant section with staff initials completing the form.</li> <li>Document participant section with reason for remote issuance</li> </ul> </li> <li>Multi-user pump only i landerstand thus pump is the property of the WC program. II does not part with the staff initials completing the form.</li> <li>Document participant section with reason for remote issuance</li> </ul>                                                                                                    |                                                      | RM         Safely store breastmik (Included)           RM         Cot hele with exempted and breastfeeding.                                                                        |
| <ul> <li>Review Cascade liability form or agency approved liability form with participant.</li> <li>Remote issuance release of liability form completion         <ul> <li>Document staff section with staff initials completing the form.</li> <li>Document participant section with staff initials completing the form.</li> <li>Document participant section with end the information should be retain to any to any the WC program. If a work or agent with a work or any to the work or any damages, expensely with the WC program. If a work or any damages, expensely with the staff initials completing the form.</li> <li>Document participant section with staff initials completing the form.</li> <li>Document participant section with end the order of the treat year any damages.</li> <li>With confirmation (i.e. ok'd)</li> <li>Document participant signature with reason for remote issuance</li> </ul> </li> <li>With confirmation (i.e. ok'd)</li> <li>Document participant signature with reason for remote issuance</li> </ul>                                                                                                    |                                                      | (included)                                                                                                    |
| agency approved liability form         with participant.         • Remote issuance release of         liability form completion         • Document staff section with         staff initials completing the         form.         • Document participant section         • Mit confirmation (i.e. ok'd)         • Document participant signature         with reason for remote issuance                                                                                                    | <ul> <li>Review Cascade liability form or</li> </ul> | ₩IC Staff to review with participant and mark (♥) for "Yes"                                                                                                    |
| with participant.         • Remote issuance release of liability form completion         • Document staff section with staff initials completing the form.         • Document participant section with staff initials completing the form.         • Document participant section with confirmation (i.e. ok'd)         • Document participant signature with reason for remote issuance         • Perticipant signature with reason for remote issuance                                                                                                    | agency approved liability form                       | Owd         I fully understand how to use the pump properly.                                                                                                    |
| <ul> <li>Remote issuance release of liability form completion</li> <li>Document staff section with staff initials completing the form.</li> <li>Document participant section with confirmation (i.e. ok'd)</li> <li>Document participant signature with reason for remote issuance</li> </ul>                                                                                                    | with participant.                                    | <sup>C6/d</sup> I understand this pump is for my use only and it's a violation of the WIC rules to give this                                                                       |
| Iterative instance release of         Iiability form completion         • Document staff section with<br>staff initials completing the<br>form.         • Document participant section<br>with confirmation (i.e. ok/d)         • Document participant signature<br>with reason for remote issuance                                                                                                    | Remote issuance release of                           | Old         I agree not to bring any financial or personal liability claim against the WA State WIC                                                                                |
| <ul> <li>Document staff section with staff initials completing the form.</li> <li>Document participant section with confirmation (i.e. ok'd)</li> <li>Document participant signature with reason for remote issuance</li> <li>Participant section</li> <li>Preticipant section</li> <li>Preticipant section</li></ul>                                                                                                    |                                                      | Program, its contractors or local agencies, or any official or employee connected with the<br>WIC Program, for any damages, expenses, or personal harm from using this pump.       |
| <ul> <li>Document staff section with staff initials completing the form.</li> <li>Document participant section with confirmation (i.e. ok'd)</li> <li>Document participant signature with reason for remote issuance</li> </ul>                                                                                                    | liability form completion                            | OK'd (Multi-user pump only) I agree to return this pump in clean and working condition by                                                                                          |
| <ul> <li>staff initials completing the form.</li> <li>Document participant section with confirmation (i.e. ok'd)</li> <li>Document participant signature with reason for remote issuance</li> <li>Perticipant section Perticipant section Perticipant signature Perticipant Signature and date Perticipant Signature Perticipant Signature Perti</li></ul>                                                                                                    | <ul> <li>Document staff section with</li> </ul>      | Ok'd (Multi-user pump only) I understand this pump is loaned to me on a priority basis. I could                                                                                    |
| form.       O       Document participant section with confirmation (i.e. ok/d)         o       Document participant signature with reason for remote issuance         ***       do not return it. I will be asked to pay the WIC program for the cost of the breast pump.         •**       It will call the WIC staff at 300.XXX XXXX (number) if I have any concerns or "A quality understand this pump or about treastereding.         •**       I have read and fully understand this form and received a copy of it.         Participant signature with reason for remote issuance       Staff name, signature and date: Not available to sign Covid 19 precautions         Participant signature and the second staff name, signature and table to sign Covid 19 precautions       Perticipant ID2:                                                                                                    | staff initials completing the                        | be asked to return it early so a WIC participant in greater need may use it.<br>$O^{K^2 d}$ (Multi-user pump only) I understand this pump is the property of the WIC program. If I |
| <ul> <li>Document participant section<br/>with confirmation (i.e. ok'd)</li> <li>Document participant signature<br/>with reason for remote issuance</li> <li>Participant signature and date:<br/>Not available to sign Covid 19 precautions</li> <li>Participant signature and date:<br/>Not available to sign Covid 19 precautions</li> <li>Participant IDE:</li> </ul>                                                                                                    | form.                                                | do not return it, I will be asked to pay the WIC program for the cost of the breast pump.                                                                                          |
| with confirmation (i.e. ok'd)       • Document participant signature with reason for remote issuance     I have read and fully understand this form and received a copy of it.       Participant signature and date:     Staff name, signature and date:       Not available to sign Covid 19 precautions     Reddel Models - Mod 27, 2020   Participant agence                                                                                                    | <ul> <li>Document participant section</li> </ul>     | questions about using this pump or about breastfeeding.                                                                                                    |
| Document participant signature and date:     Not available to sign Covid 19 precautions     Redd Modelan Hood 27, 2020      Participant signature and date:     Not available to sign Covid 19 precautions     Redd Modelan Hood 27, 2020      Participant signature and date:     Not available to sign Covid 19 precautions     Redd Modelan Hood 27, 2020      Participant signature and date:     Not available to sign Covid 19 precautions     Redd Modelan Hood 27, 2020      Participant signature and date:     Not available to sign Covid 19 precautions     Redd Modelan Hood 27, 2020                                                                                                    | with confirmation (i.e. ok'd)                        | I have read and fully understand this form and received a copy of it.                                                                                                    |
| with reason for remote issuance Participant name Participant name Participant IDE:                                                                                                    | <ul> <li>Document participant signature</li> </ul>   | Not available to sign Covid-19 precautions Reckel Menklem Hand, 27, 2020                                                                                                    |
|                                                                                                    | with reason for remote issuance                      | Participant name Participant ID <sup>2</sup> :                                                                                                    |
|                                                                                                    |                                                      |                                                                                                    |
|                                                                                                    |                                                      |                                                                                                    |
|                                                                                                    |                                                      |                                                                                                    |
|                                                                                                    |                                                      |                                                                                                    |
|                                                                                                    |                                                      |                                                                                                    |
|                                                                                                    | Lascades Breast Pump Issuance                        |                                                                                                    |

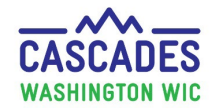

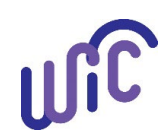

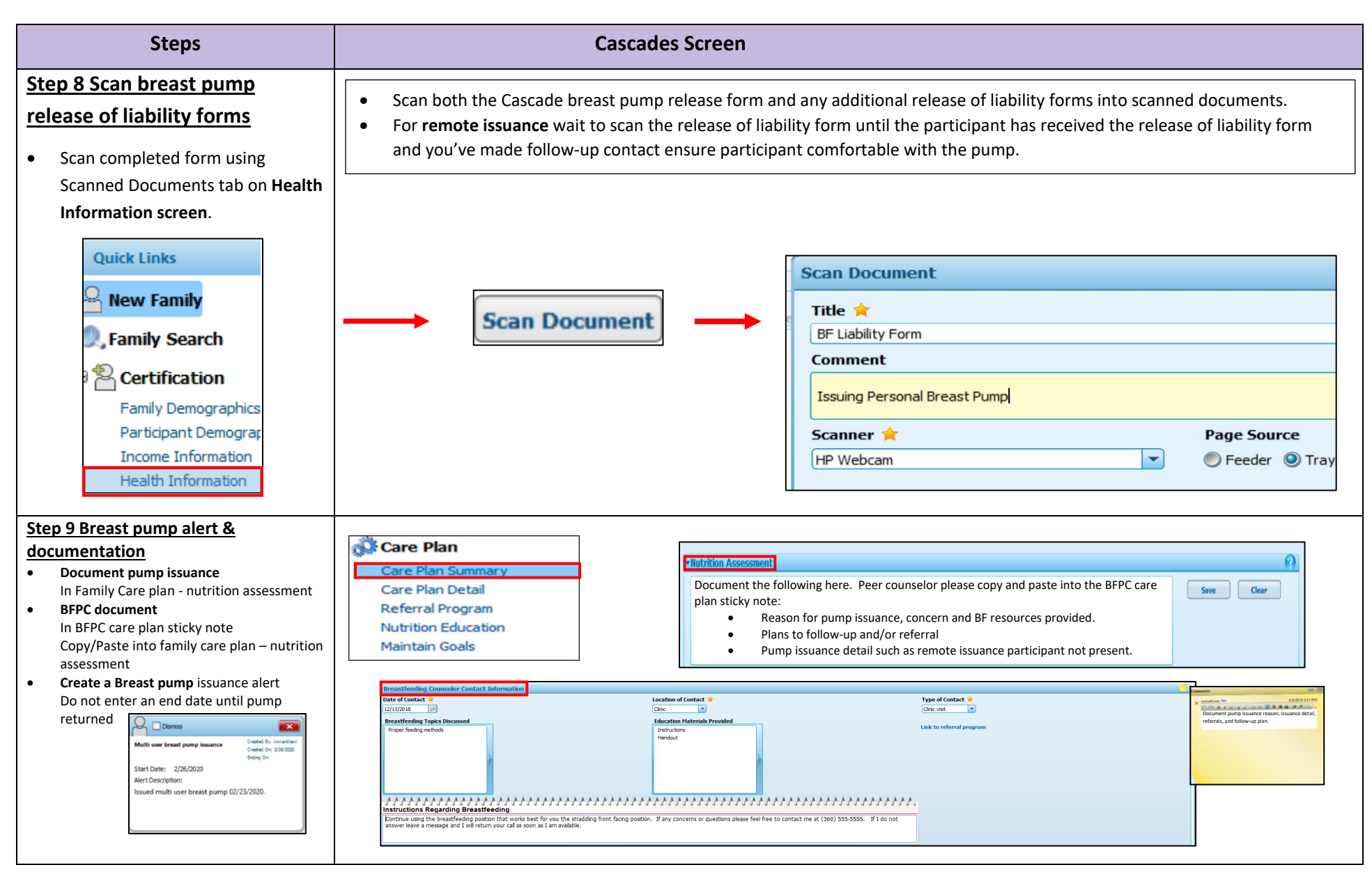

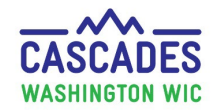

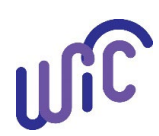

|                                                                                                    | Steps                                | Cascades Screen                                                                                                    |  |  |  |
|----------------------------------------------------------------------------------------------------|--------------------------------------|----------------------------------------------------------------------------------------------------|--|--|--|
| Ste                                                                                                    | ep 10 Breast pump supply issuance    |                                                                                                    |  |  |  |
|                                                                                                    |                                      | ▼Breast Pump Issuance Information                                                                                                    |  |  |  |
| •                                                                                                    | Follow Step 1-3 to proceed           | Please answer the following questions                                                                                                    |  |  |  |
|                                                                                                    | to last interview questions          | Needs multi-user pump                                                                                                    |  |  |  |
|                                                                                                    | staff discretion.                    | Needs personal use pump                                                                                                    |  |  |  |
| •                                                                                                    | Select <b>needs breast pump</b>      | Needs manual pump                                                                                                    |  |  |  |
|                                                                                                    | supplies Only                        |                                                                                                    |  |  |  |
| •                                                                                                    | Then, select Next question.          | Previous Question Next Question                                                                                                    |  |  |  |
| Ste                                                                                                    | ep 11 Breast pump assignment         |                                                                                                    |  |  |  |
| •                                                                                                    | Breast pump assignment               | Breast Pump Issuance Information                                                                                                    |  |  |  |
|                                                                                                    | displays                             | Other - breast pump given based on the dient's needs, per staff discretion.                                                                                                    |  |  |  |
| •                                                                                                    | Under Breast Pump Supplies           | Needs personal use pump                                                                                                    |  |  |  |
|                                                                                                    | Enter the number of items            | Needs manual pump                                                                                                    |  |  |  |
|                                                                                                    | under <b>Quantity Issued</b> field   | Needs breastfeeding supply only                                                                                                    |  |  |  |
|                                                                                                    | for each product your issuing        | Previous Question Hext Question                                                                                                    |  |  |  |
|                                                                                                    | • In this example:                   | ▼Breast Pump Assignment                                                                                                    |  |  |  |
|                                                                                                    | Quantity Issued is 1                 | Breast Pump Type         Total Items: 4         Breast Pump Supplies         Total Items: 3         C           Pump Type         Quantity In Stock         Product Name         Manufacturer         Quantity In Stock         Quantity In Stock         Quantity In |  |  |  |
|                                                                                                    | for Washable nursing                 | Manual breast pump         13         Milkies Storage Bags         13         0           Personal use electric breast pump         12         Washabile Nursion Pads         9         0                                                                                                    |  |  |  |
|                                                                                                    | pads                                 | Multi-user electric breast pump 4 Hygeia XL Flance (31 mm) 7 0 Breastfeeding supplies 29 Breast Pump Supplies Total Items: 3                                                                                                    |  |  |  |
| •                                                                                                    | Next select Capture                  | Product Name Manufacturer Quantity In Stock Quantity Issued                                                                                                    |  |  |  |
|                                                                                                    | Signature                            | Breast Pump Inventory         Washabe Nursing Pads         9         1         Hall Items: 3         7           Pump Status         Quantity On Hand         State Inventory Number         Product Name         Manufacturer         Issued Date         Expected Return Date         Reserved Members Count                                                                                                    |  |  |  |
| •                                                                                                    | Then, <b>select Save</b> to          | Available     13     Milkee Storage Bags     0       Available     9     Washable Narsing Pads     0       Available     7     Hyreigr Labored (11 mm)     0                                                                                                    |  |  |  |
|                                                                                                    | complete <b>pump supply</b>          |                                                                                                    |  |  |  |
|                                                                                                    | issuance.                            | Capture Signature Release Form Save Cancel                                                                                                    |  |  |  |
| Selecting the Breast Pump Inventory area will display and require completing of the Breast Pump and Secondary inform |                                      |                                                                                                    |  |  |  |
| Ste                                                                                                    | ep 12 issue multi user pump already  | selecting the predet wind predet in display and require completing of the predet runp and secondary information.                                                                                                    |  |  |  |
| <u>as:</u>                                                                                                    | signed to participant using cascades |                                                                                                    |  |  |  |
|                                                                                                    |                                      |                                                                                                    |  |  |  |

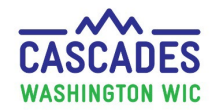

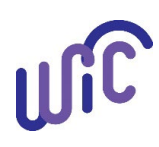

| Steps                                 | Cascades Screen                                                                                                   |  |  |  |  |  |  |  |
|---------------------------------------|----------------------------------------------------------------------------------------------------|--|--|--|--|--|--|--|
| Step 12 Issue multi user pump already |                                                                                                    |  |  |  |  |  |  |  |
| assigned to participant               |                                                                                                    |  |  |  |  |  |  |  |
| Adding multi user pump to             | ▼Breast Pump Issuance Information                                                                                 |  |  |  |  |  |  |  |
| participant not issued using          | C Please answer the following questions                                                                           |  |  |  |  |  |  |  |
| Cascades breast pump issuance         | Other-breast pump and supplies given based on the client's needs, per staff discretion.                           |  |  |  |  |  |  |  |
|                                       | Needs multi-user pump                                                                                             |  |  |  |  |  |  |  |
| • Follow Step 1-3 to proceed          | Needs manual numn                                                                                                 |  |  |  |  |  |  |  |
| to Broast Rump Issuance               | Needs breast pump supplies Only                                                                                   |  |  |  |  |  |  |  |
|                                       |                                                                                                    |  |  |  |  |  |  |  |
| Information last interview            | Previous Question Next Question                                                                                   |  |  |  |  |  |  |  |
| questions staff discretion.           |                                                                                                    |  |  |  |  |  |  |  |
|                                       |                                                                                                    |  |  |  |  |  |  |  |
| Select Needs multi-user               |                                                                                                    |  |  |  |  |  |  |  |
| pump                                  | The breastfeeding categories listed below are currently unavailable to issue breast pumps through Cascades Breast |  |  |  |  |  |  |  |
| <b>P 2P</b>                           | Pump Issuance. Document unable to issue a breast pump and why in Cascades. Then, add a multi user breast pump     |  |  |  |  |  |  |  |
|                                       | alert with pump serial number that participant has pump issued outside of Cascades.                               |  |  |  |  |  |  |  |
| • Then, select <b>Next guestion</b> . | <ul> <li>If participant category is non-breastfeeding participant</li> </ul>                                      |  |  |  |  |  |  |  |
| , i                                   | <ul> <li>If infant is 12-months or older</li> </ul>                                                               |  |  |  |  |  |  |  |
|                                       | Note: Use Return Multi User Breast Pump Into Cascades step sheet to place the issued breast pump Out to           |  |  |  |  |  |  |  |
|                                       | Maintenance when unable to issue a Breast pump to the participant.                                                |  |  |  |  |  |  |  |
|                                       |                                                                                                    |  |  |  |  |  |  |  |
|                                       |                                                                                                    |  |  |  |  |  |  |  |
|                                       |                                                                                                    |  |  |  |  |  |  |  |
|                                       |                                                                                                    |  |  |  |  |  |  |  |
|                                       |                                                                                                    |  |  |  |  |  |  |  |
|                                       |                                                                                                    |  |  |  |  |  |  |  |
|                                       |                                                                                                    |  |  |  |  |  |  |  |
|                                       |                                                                                                    |  |  |  |  |  |  |  |
|                                       |                                                                                                    |  |  |  |  |  |  |  |

Cascades Breast Pump Issuance

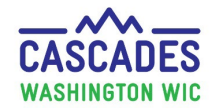

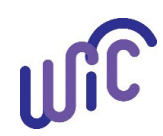

| Steps                              |                                                                                                    |                                                                                                    | Cascades Scre                                                                                                    | en                                                                                                    |                                                                                                    |                                                                                                    |                                                                                                    |                                                                                                    |                                                                                                    |                                                                                                    |                                                                                                    |
|------------------------------------|----------------------------------------------------------------------------------------------------|----------------------------------------------------------------------------------------------------|----------------------------------------------------------------------------------------------------|----------------------------------------------------------------------------------------------------|----------------------------------------------------------------------------------------------------|----------------------------------------------------------------------------------------------------|----------------------------------------------------------------------------------------------------|----------------------------------------------------------------------------------------------------|----------------------------------------------------------------------------------------------------|----------------------------------------------------------------------------------------------------|----------------------------------------------------------------------------------------------------|
| p 13 Complete assigning multi user |                                                                                                    |                                                                                                    |                                                                                                    |                                                                                                    |                                                                                                    |                                                                                                    |                                                                                                    |                                                                                                    |                                                                                                    |                                                                                                    |                                                                                                    |
| <u>np to participant</u>           |                                                                                                    |                                                                                                    |                                                                                                    |                                                                                                    |                                                                                                    |                                                                                                    |                                                                                                    |                                                                                                    |                                                                                                    |                                                                                                    |                                                                                                    |
| east Pump Assignment field         |                                                                                                    |                                                                                                    |                                                                                                    |                                                                                                    |                                                                                                    |                                                                                                    |                                                                                                    |                                                                                                    |                                                                                                    |                                                                                                    |                                                                                                    |
| plays                              |                                                                                                    |                                                                                                    |                                                                                                    |                                                                                                    |                                                                                                    |                                                                                                    |                                                                                                    |                                                                                                    |                                                                                                    |                                                                                                    |                                                                                                    |
| Locate pump serial number          | ▼Breast Pump Assignm                                                                                                    | nent                                                                                                    |                                                                                                    |                                                                                                    |                                                                                                    |                                                                                                    |                                                                                                    |                                                                                                    |                                                                                                    |                                                                                                    |                                                                                                    |
| with State Inventory Code          | Breast Pump Typ                                                                                                    | e<br>                                                                                                    | Tuna                                                                                                    | Total Items: 4                                                                                                    | Breast Pur                                                                                                    | np Supplies                                                                                                    |                                                                                                    |                                                                                                    | 0 10 7 51 1                                                                                                    | Tota                                                                                                    | l Items: 3 🕜 🔺                                                                                                    |
| for the pump participant was       | Manual breast pump                                                                                                    | Pomp                                                                                                    | туре                                                                                                    | 13                                                                                                    | Milkies Stora                                                                                                    | ge Bags                                                                                                    | Man                                                                                                    | ufacturer                                                                                                    | 83 0                                                                                                    | Quantity Is                                                                                                    | isued                                                                                                    |
| issued under Breast Pump           | Multi-user electric breas                                                                                                    | t pump                                                                                                    |                                                                                                    | 12<br>7                                                                                                    | Washable N<br>Hygeia XL Fl                                                                                                    | ursing Pads<br>ange (31 mm)                                                                                                    |                                                                                                    |                                                                                                    | 8 0<br>7 0                                                                                                    |                                                                                                    |                                                                                                    |
| Inventory                          | Breastfeeding supplies                                                                                                    |                                                                                                    |                                                                                                    | 98                                                                                                    |                                                                                                    |                                                                                                    |                                                                                                    |                                                                                                    |                                                                                                    |                                                                                                    |                                                                                                    |
|                                    | Breast Pump Inve                                                                                                    | entory                                                                                                    |                                                                                                    |                                                                                                    |                                                                                                    |                                                                                                    |                                                                                                    |                                                                                                    |                                                                                                    | Tota                                                                                                    | l Items: 7 🕗                                                                                                    |
| In this example we're              | Pump Status                                                                                                    | Quantity On Hand                                                                                                    | State Inventory Number                                                                                                    | Product Nam                                                                                                    | ne                                                                                                    | м                                                                                                    | anufacturer                                                                                                    | Issued Date                                                                                                    | Expected Return Da                                                                                                    | ate Reserved Me                                                                                                    | embers Count                                                                                                    |
| issuing a pump with State          | Available 1<br>Available 1                                                                                                    |                                                                                                    | ACR411<br>acr000057                                                                                                    | EnDeare<br>EnDeare                                                                                                    |                                                                                                    | Hygeia<br>Hygeia                                                                                                    |                                                                                                    |                                                                                                    |                                                                                                    | 0                                                                                                    |                                                                                                    |
| Inventory Number                   | Available 1<br>Available 1                                                                                                    |                                                                                                    | ACR 4141<br>ACR 737020                                                                                                    | EnDeare<br>EnDeare                                                                                                    |                                                                                                    | Hygeia<br>Hygeia                                                                                                    |                                                                                                    |                                                                                                    |                                                                                                    | 0                                                                                                    |                                                                                                    |
| o ACR888888                        | Available 1<br>Available 1                                                                                                    |                                                                                                    | ACR911<br>ACR711711                                                                                                    | Lactina<br>Lactina                                                                                                    |                                                                                                    |                                                                                                    |                                                                                                    |                                                                                                    |                                                                                                    | 0                                                                                                    |                                                                                                    |
| Select the pump in <b>Breast</b>   | Available 1                                                                                                    |                                                                                                    | ACR888888                                                                                                    | Lactina                                                                                                    |                                                                                                    |                                                                                                    |                                                                                                    |                                                                                                    |                                                                                                    | 0                                                                                                    |                                                                                                    |
| Pump Inventory field               |                                                                                                    |                                                                                                    |                                                                                                    |                                                                                                    |                                                                                                    |                                                                                                    |                                                                                                    | Capture Signatu                                                                                                    | Release Form                                                                                                    | Save                                                                                                    | Cancel                                                                                                    |
|                                    |                                                                                                    |                                                                                                    |                                                                                                    |                                                                                                    |                                                                                                    |                                                                                                    |                                                                                                    |                                                                                                    |                                                                                                    |                                                                                                    |                                                                                                    |
| Complete breast pump               |                                                                                                    |                                                                                                    |                                                                                                    |                                                                                                    |                                                                                                    |                                                                                                    |                                                                                                    |                                                                                                    |                                                                                                    |                                                                                                    |                                                                                                    |
| issuance following Step 6-9        |                                                                                                    |                                                                                                    |                                                                                                    |                                                                                                    |                                                                                                    |                                                                                                    |                                                                                                    |                                                                                                    |                                                                                                    |                                                                                                    |                                                                                                    |
| <u> </u>                           |                                                                                                    |                                                                                                    |                                                                                                    |                                                                                                    |                                                                                                    |                                                                                                    |                                                                                                    |                                                                                                    |                                                                                                    |                                                                                                    |                                                                                                    |
|                                    |                                                                                                    |                                                                                                    |                                                                                                    |                                                                                                    |                                                                                                    |                                                                                                    |                                                                                                    |                                                                                                    |                                                                                                    |                                                                                                    |                                                                                                    |
|                                    | Steps<br>p 13 Complete assigning multi user<br>mp to participant<br>east Pump Assignment field<br>plays<br>Locate pump serial number<br>with State Inventory Code<br>for the pump participant was<br>issued under Breast Pump<br>Inventory<br>In this example we're<br>issuing a pump with State<br>Inventory Number<br>o ACR888888<br>Select the pump in Breast<br>Pump Inventory field<br>Complete breast pump<br>issuance following Step 6-9 | Stepsp 13 Complete assigning multi user<br>mp to participanteast Pump Assignment field<br>playsLocate pump serial number<br>with State Inventory Code<br>for the pump participant was<br>issued under Breast Pump<br>InventoryIn this example we're<br>issuing a pump with State<br>Inventory Number<br>o ACR888888<br>Select the pump in Breast<br>Pump Inventory fieldComplete breast pump<br>issuance following Step 6-9 | Stepsp 13 Complete assigning multi user<br>mp to participantasst Pump Assignment field<br>playsLocate pump serial number<br>with State Inventory Code<br>for the pump participant was<br>issued under Breast Pump<br>InventoryIn this example we're<br>issuing a pump with State<br>Inventory Number<br>o ACR888888<br>Select the pump in Breast<br>Pump Inventory fieldComplete breast pump<br>issuance following Step 6-9 | StepsCascades Screep 13 Complete assigning multi user<br>mp to participanteast Pump Assignment field<br>playsLocate pump serial number<br>with State Inventory Code<br>for the pump participant was<br>issued under Breast Pump<br>InventoryIn this example we're<br>issuing a pump with State<br>Inventory Number<br>o<br>ACR8888888Select the pump in Breast<br>Pump Inventory fieldComplete breast pump<br>issuance following Step 6-9 | StepsCascades Screenp 13 Complete assigning multi user<br>mp to participanteast Pump Assignment field<br>playsLocate pump serial number<br>with State Inventory Code<br>for the pump participant was<br>issued under Breast Pump<br>InventoryIn this example we're<br>issuing a pump with State<br>Inventory Number<br>o<br>ACR888888<br>Select the pump in Breast<br>Pump Inventory fieldComplete breast pump<br>issuance following Step 6-9 | StepsCascades Screenp 13 Complete assigning multi user<br>mp to participanteast Pump Assignment field<br>plays<br>Locate pump serial number<br>with State Inventory Code<br>for the pump participant was<br>issued under Breast Pump<br>InventoryIn this example we're<br>issuing a pump with State<br>Inventory Number<br>o ACR888888<br>Select the pump in Breast<br>Pump Inventory fieldComplete breast pump<br>issuance following Step 6-9 | StepsCascades Screenp 13 Complete assigning multi user<br>mp to participantseast Pump Assignment field<br>plays<br>Locate pump serial number<br>with State Inventory Code<br>for the pump participant was<br>issued under Breast Pump<br>InventoryIn this example we're<br>issuing a pump with State<br>Inventory Number<br> | Steps     Cascades Screen       p 13 Complete assigning multi user<br>mp to participant     ************************************ | Steps     Cascades Screen       p 13 Complete assigning multi user<br>mp to participant     Firest Pump Assignment field<br>plays       Locate pump serial number<br>with State Inventory Code<br>for the pump participant was<br>issued under Breast Pump<br>Inventory     Firest Pump Multi user<br>Pump Type     Text Pump Supplies       In this example we're<br>issuing a pump with State<br>Inventory Number<br>o ACR888888<br>Select the pump in Breast<br>Pump Inventory field     Image: State Inventory Number<br>Addition     Image: State Inventory Number<br>Addition     Image: State Inventory Inventory     Image: State Inventory Inven | Steps     Cascades Screen       p 13 Complete assigning multi user<br>mp to participant     ************************************ | Steps     Cascades Screen       p 13 Complete assigning multi user<br>mp to participant     Image: Cascades Screen       asst Pump Assignment field<br>plays     Image: Cascades Screen       Locate pump serial number<br>with State Inventory Code<br>for the pump participant was<br>issued under Breast Pump<br>Inventory     Image: Cascades Screen       In this example we're<br>issuing a pump with State<br>Inventory Number |

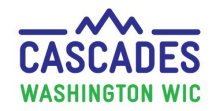

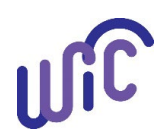

This institution is an equal opportunity provider. Washington WIC doesn't discriminate. To request this document in another format, call 1-800-841-1410. Deaf or hard of hearing customers, please call 711 (Washington Relay) or email <u>wic@doh.wa.gov</u>.

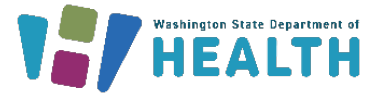

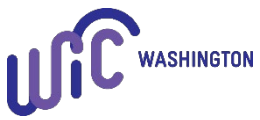

DOH 961-1218 August 2023